## Mobilní aplikace v systému KREDIT – MobilKredit 2

Aplikace MobilKredit 2 slouží k zobrazení nabídky jídel ve vybraných výdejnách, dobíjení stravovacího účtu, zjištění finančního zůstatku a kontrole historie Vašeho účtu.

## Základní funkce aplikace

Aplikace MobilKredit 2 umožňuje klientům využívat následující funkce:

- zobrazení aktuální dostupné nabídky jídel ve výdejně v daný okamžik s uvedením Vaší ceny jídla,
- o prohlížení nabídky jídelníčků na další dny,
- o dobíjení stravovacího účtu,
- o zjištění finančního zůstatku,
- o kontrolu historie Vašeho účtu.

## Technické požadavky & dostupnost aplikace

Aplikace MobilKredit 2 je určena pro "chytré telefony" a další mobilní zařízení, je dostupná pro platformy Android i iOS (iPad, iPhone):

MobilKredit 2 pro Android - aplikace se nachází v Google Play pod názvem MobilKredit 2.

MobilKredit 2 pro iOS - aplikace se nachází v App Store (iTunes) pod názvem MobilKredit 2.

## Instalace aplikace

Po instalaci aplikace MobilKredit 2 do vybraného zařízení je při jejím prvním spuštění nejprve potřeba zvolit provozovatele. Z nabídky Provozovatel zvolíme možnost **Univerzita Tomáše Bati, Zlín**, viz Obr. 1 - volba provozovatele.

Následuje potvrzení zadané konfigurace, informace o přihlášení a přihlašovací obrazovka, viz Obr. 2 – obrazovka pro přihlášení. V Záhlaví (pod názvem MobilKredit 2) lze již vidět označení *Univerzita Tomáše Bati, Zlín*, které symbolizuje výběr správného provozovatele.

|                                    | ← Přihlásit se Ξ                              |
|------------------------------------|-----------------------------------------------|
|                                    | MobilKredit 2<br>Univerzita Tomáše Bati, Zlín |
| Provozovatel 🗮                     |                                               |
| Univerzita Karlova, Praha          |                                               |
| Univerzita Palackého, Olomouc      | Uživatel                                      |
| Univerzita Tomáše Bati, Zlín       | Heslo                                         |
| UVLF v Košiciach                   | Zapamatovat si údaje 🌑                        |
| VŠB - Technická univerzita Ostrava |                                               |
| VŠE Praha, menza Italská           |                                               |
| VŠE Praha, menza Jarov             | Přihlásit se                                  |

Obr. 1 - volba provozovatele

Obr. 2 - obrazovka pro přihlášení

Do aplikace MobilKredit 2 se přihlásíte se svým uživatelským jménem a heslem UTB.

Uživatelské jméno a heslo pro přihlášení do aplikace je stejné jako do počítačové sítě UTB a portálu IS/STAG. Pokud chcete, aby si aplikace pamatovala přihlašovací údaje i při dalším spuštění, můžete využít volbu "Zapamatovat si údaje" (přepnutím polohy přepínače doprava).

Po vyplnění požadovaných údajů a kliknutí na tlačítko "Přihlásit se" dojde ke spuštění aplikace MobilKredit 2.

|                  |                                                                                                    | ń                                                | C :                    |  |  |
|------------------|----------------------------------------------------------------------------------------------------|--------------------------------------------------|------------------------|--|--|
| NABÍDKA HISTORIE |                                                                                                    |                                                  |                        |  |  |
|                  |                                                                                                    | st, 03.06.2020                                   | - >                    |  |  |
|                  |                                                                                                    | Výdejna U4                                       |                        |  |  |
| Alt.             | Jídlo                                                                                               |                                                  | Cena dot<br>Cena nedot |  |  |
|                  |                                                                                                    | Polévka                                          |                        |  |  |
| 1                | Žampi                                                                                               | onový krém                                       | 12,60 Kč               |  |  |
|                  |                                                                                                    | Oběd                                             |                        |  |  |
| 1                | 240g Pečené kuřecí stehno s 61,60 Kč<br>jarní nádivkou, vařené brambory, 101,00 k<br>včetně polévky |                                                  |                        |  |  |
| 2                | Mousa                                                                                               | ika z hovězího masa                              | 68,20 Kč<br>107,00 Kč  |  |  |
| 3                | 330g E<br>máken                                                                                     | Bramborové šulánky s<br>n a povidly, mák, máslo, | 58,20 Kč<br>97,00 Kč   |  |  |
| Ing              | Ing. Jan Jofa -414,96 Kč                                                                            |                                                  |                        |  |  |

Obr. 3 – záložka NABÍDKA – zobrazení nabídky jídel pro vybranou výdejnu a den

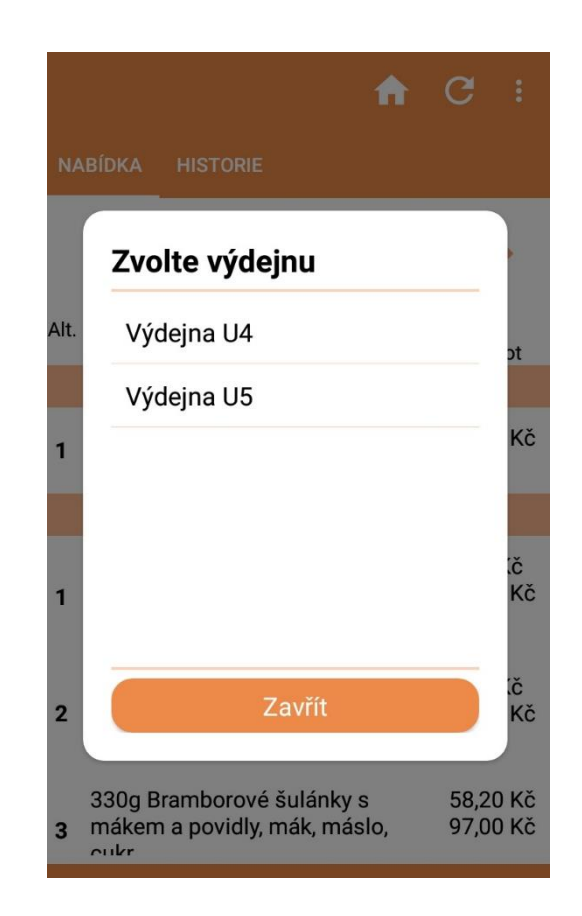

Obr. 4 – nabídka Zvolte výdejnu – volba konkrétní výdejny

## Zobrazení aktuální dostupné nabídky jídel

Záložku "NABÍDKA" lze vidět na Obr. 3. Tato záložka obsahuje zobrazení aktuální dostupné nabídky jídel ve výdejně v daný okamžik s uvedením ceny jídla. V dolní liště (v zápatí) aplikace je zobrazen aktuálně přihlášený uživatel (v levém rohu) a finanční zůstatek (v pravém rohu).

Volba konkrétní výdejny je možná při kliknutí na název Výdejny, kdy se zobrazí dostupné výdejny pro výběr, viz Obr. 4.

#### Dobíjení stravovacího účtu

Po kliknutí na dolní lištu (v zápatí) aplikace se zobrazením aktuálně přihlášeného uživatele a finančního zůstatku (lze vidět na Obr. 3.), je zobrazena nabídka "Informace o uživateli" (lze vidět na Obr. 5). Kliknutím na tlačítko "DOBÍT ÚČET" v sekci "Zůstatek" je zobrazeno pole s možností zadání požadované částky pro dobití stravovacího účtu (viz Obr. 6).

Po zadání částky k dobití a kliknutí na tlačítko "Dobít účet" na dolní liště (v zápatí) aplikace (opět viz Obr. 6) dojde k přechodu do prostředí platební brány.

Následně zbývá zadat údaje z platební karty (VISA, MasterCard, Maestro, apod.) a dokončit transakci dle instrukcí z prostředí platební brány. Peníze budou na váš účet připsány během několika vteřin po potvrzení z vaší banky.

Vklady na stravovací účet jsou dostupné pouze studentům. V případě zaměstnanců probíhají úhrady za stravování jednou měsíčně ve formě srážek ze mzdy.

| р | ét Informace o uživateli            |
|---|-------------------------------------|
|   | Uživatel                            |
|   | Ing. Jan Jofa                       |
|   | Zůstatek<br>103,06 Kč<br>DOBÍT ÚČET |
|   | Disponibilní zůstatek<br>103,06 Kč  |
|   | Zůstatek dotací listopad<br>999     |
| • | Zůstatek dotací prosinec<br>999     |

Obr. 5 – záložka Informace o uživateli

Obr. 6 – záložka Dobít účet

|                                                                                              | G :        |  |  |  |  |  |
|----------------------------------------------------------------------------------------------|------------|--|--|--|--|--|
| NABÍDKA HISTORIE                                                                             |            |  |  |  |  |  |
| Rozmezí                                                                                      |            |  |  |  |  |  |
| ne, 03.05.2020 - st, 0                                                                       | 3.06.2020  |  |  |  |  |  |
| Akce / Jídlo                                                                                 | Pohyb      |  |  |  |  |  |
| Středa, 03.06.2020                                                                           |            |  |  |  |  |  |
| Přenos                                                                                       | -406,60 Kč |  |  |  |  |  |
| 120g Kuřecí plátek s grilovanými -59,10 Kč<br>mini tomaty, smažené hranolky                  |            |  |  |  |  |  |
| Pondělí, 01.06.2020                                                                          |            |  |  |  |  |  |
| 120g Hovězí závitek se slaninou,<br>karotkou a chřestem , dušená rýže                        |            |  |  |  |  |  |
| 120g Krůtí prsa s omáčkou z hlívy<br>ústřičné, opékané brambory, včetně -71,00 Kč<br>polévky |            |  |  |  |  |  |
| Čtvrtek, 21.05.2020                                                                          |            |  |  |  |  |  |
| Zeleninová zapražená                                                                         | -13,10 Kč  |  |  |  |  |  |
| Ing. Jan Jofa                                                                                | -414,96 Kč |  |  |  |  |  |

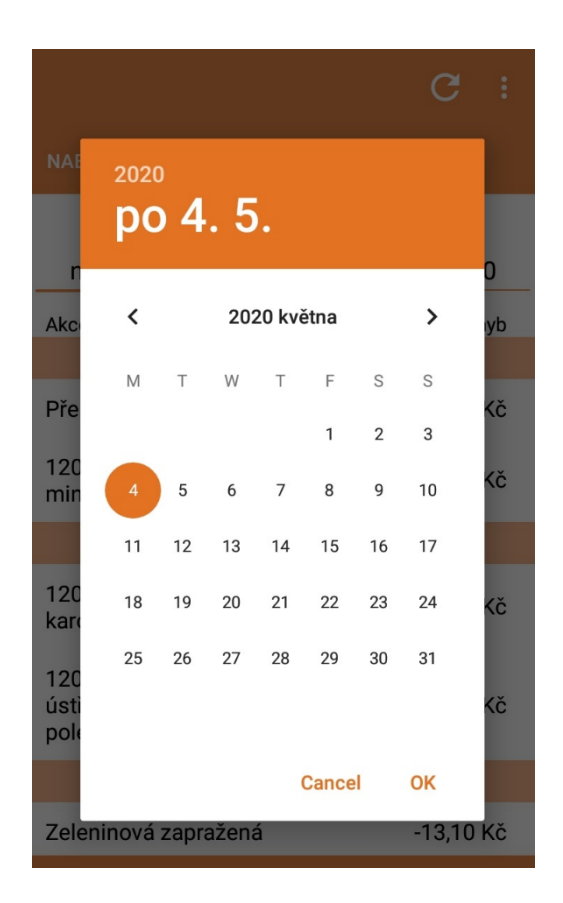

Obr. 8 – výběr konkrétního data (rozmezí dat) pro zobrazení historie účtu

# Obr. 7 – záložka Historie – zobrazení historie účtu strávníka za zvolené období

#### Zobrazení historie účtu

Záložka "HISTORIE" se nachází na Obr. 7. Záložka umožňuje zobrazit historii účtu (platby a pohyby) strávníka za definované období. Volba konkrétního období pro zobrazení se provádí při kliknutí na jednotlivá data (označení dnů) pod položkou Rozmezí. Při kliknutí na dané datum se zobrazí kalendář, viz Obr. 8., kde lze vybírat datum (rozmezí dat) pro zobrazení historie účtu ve zvoleném období.